# 升级Catalyst交换机第3层模块上的软件映像

## 目录

简介 先决条件 要求 使用的组件 规则 背景信息 开始使用前 与 L3 模块进行控制台连接 Catalyst 4500/4000 4232-L3 模块 Catalyst 5500/5000 RSM Catalyst 6500/6000 MSM Catalyst 6500/6000 MSFC 升级 L3 模块 过程概要 分步过程 <u>从闪存 PC 使用 CatOS</u> 软件启动 MSFC 故障排除 升级后 MSFC 未出现在 Supervisor 引擎 show module 命令输出中 在具有冗余 Supervisor 引擎的 Catalyst 6500/6000 交换机上从 sup-slot0: 启动辅助 MSFC 时存在 延迟 相关信息

## <u>简介</u>

本文档介绍在 Cisco Catalyst 交换机第 3 层 (L3) 模块中升级软件镜像的过程。

## <u>先决条件</u>

### <u>要求</u>

Cisco 建议您了解以下主题:

- TFTP 以及如何使用此协议传输文件。了解如何将计算机设置为TFTP服务器。
- 下载到在实际镜像安装之前充当 TFTP 服务器的工作站上的 Cisco IOS® 软件镜像。

### <u>使用的组件</u>

本文档不限于特定的软件和硬件版本。

有关文档规则的详细信息,请参阅 Cisco 技术提示规则。

## <u>背景信息</u>

本文档介绍以下L3模块:

- Catalyst 4500/4000 4232-L3模块
- Catalyst 5000/5500 路由交换机模块 (RSM)
- Catalyst 6500/6000 Multilayer Switch Module (MSM)
- Catalyst 6500/6000 多层交换机特性卡 (MSFC)
- Catalyst 6500/6000 多层交换机特性卡 2 (MSFC2)

**注意:**在升级过程中,每个模块都类似。通常适用相同的升级过程。本文档使用Catalyst 6500/6000上MSFC2升级的示例。如果程序上存在差异,则升级的每个子部分都说明差异。

本文档不介绍Catalyst 5500/5000路由交换功能卡(RSFC)的升级。 有关Catalyst 5500/5000 RSFC升级的信息,请参阅文<u>档路由交换机功</u>能卡(RSFC)的<u>维护和管理RSFC部分</u>。

可通过多种方式实现升级。本文档中的过程只讨论 TFTP 升级。在某些平台(如Catalyst 6500/6000 MSFC)上,有其他升级方法,包括使用闪存PC卡。有关这些选项,请参阅此列表中的 相应配置指南:

- Catalyst 4500/4000 4232-L3模块 Catalyst <u>4000第3层服务模块的安装和配置说明</u>
- Catalyst 5500/5000 RSM 维护和管理 RSM
- Catalyst 6500/6000 MSM Catalyst 6000 家族 MSM 安装/配置说明

## <u>开始使用前</u>

#### 步骤 1: 安装 TFTP 服务器

在 TCP/IP 已就绪的工作站或 PC 上安装 TFTP 服务器。安装完应用程序后,执行最低级别的配置 。遵循以下步骤:

- 1. 将TFTP应用配置为作为TFTP服务器(而非TFTP客户端)运行。
- 2. 指定出站文件目录。这是存储 Cisco 软件镜像的目录。(请参阅<u>步骤 2:下载 Cisco IOS 软件</u> <u>镜像</u>。)大多数 TFTP 应用会提供一个帮助执行这些配置任务的设置例程。注意:您可以使 用TFTP将软件映像文件从PC传输到设备。本文档使用来自 Cisco TFTP 服务器应用程序的输 出。Cisco 已经停止了该应用程序,不再对其提供支持。如果您没有 TFTP 服务器,请从另一 个来源获取任意第三方 TFTP 服务器应用程序。
- 3. 如果使用 Cisco TFTP 服务器,请禁用日志记录功能以免生成可能会中断 TFTP 进程的过多日志。若要在 Cisco TFTP 服务器上禁用日志记录功能,请选择 View Menu > Options,取消选中 Enable Logging,然后单击 Ok。

#### <u>步骤 2:下载 Cisco IOS 软件镜像</u>

需要路由器的有效 Cisco IOS 软件镜像。确保该镜像支持硬件和软件功能,并且路由器具有足够内存来运行该镜像。

若要确定硬件和软件功能,请参阅特定平台的发行版本注释:

- Catalyst 4500/4000 4232-L3模块 <u>Cisco IOS版本12.0W5的Catalyst 4000系列第3层服务模</u> <u>块发行版本说明</u>
- Catalyst 5500/5000 RSM 路由交换机模块发行版本注释
- Catalyst 6500/6000 MSM Cisco IOS 版本 12.0 的 Catalyst 6000 家族多层交换机模块发行版 本注释
- Catalyst 6500/6000 MSFC Catalyst 6500 系列发行版本注释

如果还没有 Cisco IOS 软件镜像,请参阅以下文档以获取特定平台镜像:

- Catalyst 4500/4000 4232-L3映像 下<u>载 LAN交换软件(</u>仅<u>限注</u>册客户)
- Catalyst 5500/5000 RSM映像 软<u>件下载 Catalyst 5500/5000 Cisco IOS路由器卡软件</u>(仅 <u>限注</u>册客户)
- Catalyst 6500/6000 MSM/MSFC映像 <u>软件下载</u> <u>Catalyst 6500/6000 Cisco IOS路由器卡</u> <u>软件</u>(仅<u>限注</u>册客户)

现在已安装 TFTP 服务器,也存在有效的 Cisco IOS 软件镜像。

### <u>与 L3 模块进行控制台连接</u>

升级任何设备中的镜像时,都需要将控制台连接到该设备,以便可在出现问题时访问该设备。控制 台连接与 Telnet 会话不同。控制台连接可在系统启动时提供信息。Telnet 是一种 TCP/IP 方法,但 控制台连接是物理连接。(控制台连接也可以是虚拟连接,通过 Catalyst 6500/6000 系列的底板建 立。)

对于每个平台,可通过不同方法将控制台连接到 L3 模块。

#### <u>Catalyst 4500/4000 4232-L3 模块</u>

在此平台上,以物理方式将控制台电缆插入 4232-L3 模块。有关详细信息,请参<u>阅Catalyst 4000第</u> <u>3层服务模</u>块的<u>安装和配置说明的通过模块控制台端口连接部分</u>。

### Catalyst 5500/5000 RSM

有关如何连接到RSM上的控制台端口的详细信息,请参阅<u>排除Catalyst 5000路由交换模块(RSM)和</u> InterVLAN路由故障的直接控制台连接部分。

#### Catalyst 6500/6000 MSM

在此平台上,模块中有一个控制台端口。有关控制台连接的详细信息,请参阅 <u>Catalyst 6500 系列</u> <u>交换机模块安装指南 - 产品概述</u>。

### Catalyst 6500/6000 MSFC

Catalyst 6500/6000 MSFC 与其他物理模块不同,因为 MSFC 位于 Supervisor 引擎中的子卡上。 MSFC 与 Catalyst 5500/5000 RSFC 相似,后者也位于 Supervisor 引擎中。最佳使用方法是以物 理方式将终端连接到 Supervisor 引擎的控制台端口。接下来,获取执行模式(启用)访问。之后 ,如果发出 **switch console 命令,则可进入虚拟控制台模式。**有关此命令的详细信息,请参阅<u>命令</u> <u>行界面</u>。 关于控制台端口和电缆的更多一般信息,请参阅控制台和 AUX 端口的布线指南。

## <u>升级 L3 模块</u>

#### 过程概要

按照此过程可升级 L3 模块:

- 1. 提供与 L3 模块之间的 TCP/IP 连接。
- 2. 将镜像通过 TFTP 复制到 L3 模块中。
- 3. 将启动语句设置为在启动时载入新镜像。
- 4. 重新启动 L3 模块以载入新镜像。

**注:对**于每个L3模块,过程都是相似的,并且通常应用相同的过程。当差异或具体适用于每个L3模 块时,每个步骤后面都有注释。

### 分步过程

#### 步骤 1: 提供与 L3 模块之间的 TCP/IP 连接

L3 模块能够通过 TFTP 接收新 Cisco IOS 镜像。若要将 TFTP 用于镜像,则必须确保 TFTP 服务器(运行 TFTP 服务器软件的计算机)可通过 TCP/IP 到达 L3 引擎。如果能够从 L3 模块的命令行 界面 (CLI) ping 到该计算机,则已成功完成此步骤。

针对 IP 连接的 L3 引擎设置不在本文档的讨论范围之内。

若要为每个特定的 L3 模块配置 IP 连接,请参阅:

- Catalyst 4500/4000 4232-L3模块- Catalyst 4000系列(WS-X4232-L3)路由器模块的配置和概述 有关如何获取用于升级的 IP 连接的特定说明,请参阅 Catalyst 4000 第 3 层服务模块的安装和 配置说明<u>文档中的升级镜像 和配置管理端口 两部分。</u>
- Catalyst 5500/5000 RSM 第 3 层交换软件配置指南
- Catalyst 6500/6000 MSFC Catalyst 6000系列MSFC(12.x)和PFC配置指南。

#### <u>步骤 2:将镜像通过 TFTP 复制到 L3 模块中</u>

#### 验证 Bootflash 的可用空间

此时,您需要验证Bootflash中是否有足够的空间来复制新映像。如果空间不足,则必须删除一些文件以腾出空间。在某些情况下,如果映像非常大,则必须删除bootflash中的当前映像。在MSFC上,如果引导闪存中也包含引导映像,则可以安全地删除此映像。如果主镜像损坏或不可用,则可使用启动镜像。

**注意:**主映像是完整的功能集Cisco IOS映像,而引导映像实质上是主映像的缩小版本。启动镜像具 有有限的子 IP 功能,用于提供 TFTP 功能。

若要确定可用空间量以及 Bootflash 中是否存在启动镜像,请发出 <u>dir [device:] 命令。</u>

示例:

在此示例中,Bootflash 具有 1,265,440 字节的可用空间,并且存在启动镜像 (c6msfc2-bootmz.121-6.E1)。 文件名中的"boot"一词指示启动镜像。

c-MSFC15# **dir bootflash:** 

Directory of bootflash:/ 1 -rw- 1667488 Apr 20 2001 20:56:41 **c6msfc2-boot-mz.121-6.E1** 2 -rw- 12269412 Feb 05 2002 18:08:32 c6msfc2-jsv-mz.121-8a.E2

15204352 bytes total (**1265440 bytes free**)

**注:** Catalyst 4500/4000 4232-L3模块没有引导映像功能。但是,您可能在引导闪存上找到足够的 空间用于映像。此外,只要您不重新加载设备,模块仍能正常工作。因为镜像已在启动时载入到 DRAM 中,并且在系统启动后不依赖 Bootflash 镜像,所以模块会继续工作。

如果您发现存储器空间不足,您可以删除一些文件。delete [device:][file\_name] 命令可删除文件。

示例:

c-MSFC15# **delete bootflash:c6msfc2-jsv-mz.121-8a.E2** Delete filename [c6msfc2-jsv-mz.121-8a.E2]? **c6msfc2-jsv-mz.121-8a.E2** Delete bootflash:c6msfc2-jsv-mz.121-8a.E2? [confirm]**y** c-MSFC15#

文件在删除并压缩后会移除。

**注意:**如果映像大小大于bootflash的内存大小,则可以使用外部闪存驱动器(Disk0)。

#### 将镜像复制到 Bootflash 中

在此阶段,您已具有 IP 连接,并且可在充当 TFTP 服务器的计算机与 L3 模块之间执行 ping 操作 。现在,请将镜像复制到 Bootflash 中。如果不能在设备之间执行 ping 操作,请参阅本文档的<u>步骤</u> <u>1:提供与 L3 模块之间的 TCP/IP 连接部分。</u>步骤 1 提供了针对 IP 连接的合适链接。

在 enable 提示符处,发出此命令,以从 TFTP 服务器复制到 Bootflash:

c-MSFC15# copy tftp bootflash

您会看到包含以下信息的提示:

Address or name of remote host []? 172.16.84.119

Address or name of remote host TFTP IP <u>步骤 1:提供与 L3 模块之间的 TCP/IP 连接中的 ping 测</u> 试可确认该 IP。

Source filename []? c6msfc2-jsv-mz.121-8a.E5

Source filename 该文件必须位于 TFTP 目录路径中,以便 TFTP 服务器可以找到该文件。

**注:文**件名的拼写必须完全相同,包括任*何大*写。

Destination filename [flash]? c6msfc2-jsv-mz.121-8a.E5

Destination filename Bootflash 使用与源名称相同的文件名可确保将来可以正确识别软件功能和版本运行。

如果 Bootflash 中没有足够空间,则 Cisco IOS 软件会询问是否要删除当前镜像,以便为新镜像留 出空间。

传输可能需要一些时间,具体取决于连接速度和镜像大小。在传输过程中,您会看到感叹号("!")。 出现句点(".")表明链路出现了一些冲突。请随后对问题进行调查。

成功的 TFTP 传输会报告 or 以及传输的字节数。如果未收到 or , 请检查 IP 连接和可能的 TFTP 服 务器问题。

示例:

在成功传输文件之后,请验证文件是否位于 Bootflash 中:

发出 dir [device:] 命令,以显示 Bootflash 当前包含的文件。

示例:

| c-MSFC15 | 5# <b>dir k</b> | ootflash: |     |    |      |          |                          |
|----------|-----------------|-----------|-----|----|------|----------|--------------------------|
| Director | ry of bo        | otflash:/ |     |    |      |          |                          |
| 1        | -rw-            | 1667488   | Apr | 20 | 2001 | 20:56:41 | c6msfc2-boot-mz.121-6.E1 |
| 2        | -rw-            | 12269412  | Feb | 05 | 2002 | 18:08:32 | c6msfc2-jsv-mz.121-8a.E5 |
| 检验名和     | 称与文件            | 卡大小是否正确。  |     |    |      |          |                          |

#### 步骤 3:设置启动语句

在通过 TFTP 复制镜像后,必须为 L3 模块提供要在启动时载入的镜像的名称。

检查当前启动语句

镜像当前位于 Bootflash 中。必须设置 L3 模块以启动新镜像。默认情况下,L3 模块会启动第一个可用镜像。(配置中缺**少**boot命令会启用默认值。)您可能已定义了以前的boot语句。

可通过两种方法确定当前的启动参数设置。

• 方法 1 是发出 show config 命令:示例: c-MSFC15# show config Building configuration...

```
Current configuration : 1625 bytes

!

version 12.1

service timestamps debug datetime msec localtime

!

hostname c-MSFC15

!

boot system flash bootflash:c6msfc2-jsv-mz.121-8a.E4

boot bootldr bootflash:c6msfc2-boot-mz.121-6.E1

!

ip subnet-zero

!

--More--

检查配置是否有任何 boot 命令。命令会出现在配置顶部。
```

• 方法 2 是发出 show boot 命令:示例:

```
c-MSFC15# show boot
BOOT variable = bootflash:c6msfc2-jsv-mz.121-8a.E4,1
CONFIG_FILE variable =
BOOTLDR variable = bootflash:c6msfc2-boot-mz.121-6.E1
Configuration register is 0x102
```

检查启动语句是否出现在参数 BOOT variable 下。如果有启动条目,则必须从配置中将其删除。 有关删除启动条目的详细信息,请参阅本文档的*删除以前的启动语句 部分。* 

#### 删除以前的启动语句

若要删除这些语句,请进入配置终端模式。从配置模式,可以通过在各个启动语句前面发出 no 来 取消任何命令。

此示例说明如何删除启动语句:

#### 示例:

```
c-MSFC15# show config
Building configuration...
Current configuration : 1625 bytes
!
version 12.1
service timestamps debug datetime msec localtime
!
hostname c-MSFC15
1
boot system flash bootflash:c6msfc2-jsv-mz.121-8a.E4
boot bootldr bootflash:c6msfc2-boot-mz.121-6.E1
1
ip subnet-zero
!
--More--
此时,您具有要删除的启动语句。要删除的语句是 boot system flash bootflash:c6msfc2-jsv-
mz.121-8a.E4。
c-MSFC15# configure terminal
Enter configuration commands, one per line. End with CNTL/Z.
c-MSFC15(config)# no boot system flash bootflash:c6msfc2-jsv-mz.121-8a.E4
c-MSFC15(config)# ^Z
c-MSFC15#
```

```
验证是否已删除命令:
```

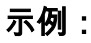

c-MSFC15# show config Building configuration... Current configuration : 1625 bytes ! version 12.1 service timestamps debug datetime msec localtime ! hostname c-MSFC15 ! boot bootldr bootflash:c6msfc2-boot-mz.121-6.E1 !---- Note: Now the boot statement no longer appears in the configuration. ! ip subnet-zero

<sup>!</sup> --<sup>More--</sup> 一旦删除了命令,便可发出 copy run start **命令或 write memory 命令,以将配置保存到 NVRAM。** 

示例:

```
c-MSFC15# write memory
3d01h: %SYS-5-CONFIG_I: Configured from console by vty0 (127.0.0.11)
Building configuration...
c-MSFC15#
```

#### 设置新启动语句

必须添加启动语句以指示 L3 模块需要载入哪个镜像。

发出此命令可设置启动参数:

• <u>boot system flash bootflash:[*image\_name*]</u>注意: 在此命令中,**image\_name 是新 Cisco IOS** 镜像的名称。

示例:

c-MSFC15# configure terminal Enter configuration commands, one per line. End with CNTL/Z. c-MSFC15(config)# boot system flash bootflash:c6msfc2-jsv-mz.121-8a.E5 c-MSFC15(config)# ^Z c-MSFC15# write memory 3d01h: %SYS-5-CONFIG\_I: Configured from console by vty0 (127.0.0.11) Building configuration... c-MSFC15# 请务必通过发出 show boot 命令来验证 config-register 值是否设置为 0x2102。如果 config-register

请务必通过发出 show boot 命令米验证 config-register 但是否设直为 0x2102。如果 config-register 设置为其他值,则可以通过在配置模式下发出以下命令来更改该值:

config-register 0xvalue

示例:

c-MSFC15(config)# config-register 0x2102 c-MSFC15(config)# ^Z c-MSFC15# write memory

#### 通过发出 show boot 命令验证启动参数:

c-MSFC15# show boot
BOOT variable = bootflash:c6msfc2-jsv-mz.121-8a.E5,1
CONFIG\_FILE variable =
BOOTLDR variable = bootflash:c6msfc2-boot-mz.121-6.E1
Configuration register is 0x102 (will be 0x2102 at next reload)
c-MSFC15#
在更改 config-register 后,更改会在下次重新载入时生肖,如示例所示。

#### 步骤 4: 重新载入 L3 模块

若要使 L3 模块运行新 Cisco IOS 镜像,必须重新载入该模块。确保已保存配置。发出 copy run start 命令或 write memory,以保存配置。

示例:

c-MSFC15# write memory 3d01h: %SYS-5-CONFIG\_I: Configured from console by vty0 (127.0.0.11) Building configuration... c-MSFC15# 发出 reload 命令对 L3 模块进行软重置,如此示例所示:

```
示例:
```

c-MSFC15# reload Proceed with reload? [confirm] 00:00:40: %SYS-5-RELOAD: Reload requested System Bootstrap, Version 12.1(2r)E, RELEASE SOFTWARE (fc1) Copyright (c) 20 0 0 by cisco Systems, Inc. Cat6k-MSFC2 platform with 131072 Kbytes of main memory Self decompressing the image : %SYS-6-BOOT\_MESSAGES: Messages above this line are from the boot loader. Self decompressing the image : Restricted Rights Legend Use, duplication, or disclosure by the Government is subject to restrictions as set forth in subparagraph (c) of the Commercial Computer Software - Restricted Rights clause at FAR sec. 52.227-19 and subparagraph (c) (1) (ii) of the Rights in Technical Data and Computer Software clause at DFARS sec. 252.227-7013. cisco Systems, Inc. 170 West Tasman Drive San Jose, California 95134-1706 Cisco Internetwork Operating System Software IOS (tm) MSFC2 Software (C6MSFC2-JSV-M), Version 12.1(8a)E5, EARLY DEPLOYMENT RELEASE SOFTWARE (fc2) TAC Support: http://www.cisco.com/tac Copyright (c) 1986-2001 by cisco Systems, Inc. Compiled Mon 22-Oct-01 21:51 by eaarmas

Image text-base: 0x40008980, data-base: 0x418D2000 cisco Cat6k-MSFC2 (R7000) processor with 114688K/16384K bytes of memory. Processor board ID SAD042106RN R7000 CPU at 300Mhz, Implementation 39, Rev 2.1, 256KB L2, 1024KB L3 Cache Last reset from power-on Bridging software. X.25 software, Version 3.0.0. SuperLAT software (copyright 1990 by Meridian Technology Corp). TN3270 Emulation software. 509K bytes of non-volatile configuration memory. 16384K bytes of Flash internal SIMM (Sector size 512K). Press RETURN to get started! 00:00:02: Currently running ROMMON from S (Gold) region 00:00:04: %SYS-5-CONFIG\_I: Configured from memory by console 00:00:04: %SYS-5-RESTART: System restarted --Cisco Internetwork Operating System Software IOS (tm) MSFC2 Software (C6MSFC2-JSV-M), Version 12.1(8a)E5, EARLY DEPLOYMENT RELEASE SOFTWARE (fc2) TAC Support: http://www.cisco.com/tac Copyright (c) 1986-2001 by cisco Systems, Inc. Compiled Mon 22-Oct-01 21:51 by eaarmas 00:00:06: %SCP-5-ONLINE: Module online 00:00:09: %LINK-3-UPDOWN: Interface Vlan1, changed state to up 00:00:10: %LINEPROTO-5-UPDOWN: Line protocol on Interface Vlan1, changed state to up c-MSFC15>

#### <u>步骤 5:检验升级</u>

在出现 L3 模块后,确保运行代码的新版本。发出 show version 命令进行检查。

示例:

c-MSFC15# show version Cisco Internetwork Operating System Software IOS (tm) MSFC2 Software (C6MSFC2-JSV-M), Version 12.1(8a)E5, EARLY DEPLOYMENT RELEASE SOFTWARE (fc2) !--- Note: Now the MSFC runs the new software image. TAC Support: http://www.cisco.com/tac Copyright (c) 1986-2001 by cisco Systems, Inc. Compiled Mon 22-Oct-01 21:51 by eaarmas Image text-base: 0x40008980, data-base: 0x418D2000 ROM: System Bootstrap, Version 12.1(2r)E, RELEASE SOFTWARE (fc1) BOOTFLASH: MSFC2 Software (C6MSFC2-BOOT-M), Version 12.1(6)E1, EARLY DEPLOYMENT RELEASE SOFTWARE (fc1) c-MSFC15 uptime is 0 minutes System returned to ROM by power-on Running default software cisco Cat6k-MSFC2 (R7000) processor with 114688K/16384K bytes of memory. Processor board ID SAD042106RN R7000 CPU at 300Mhz, Implementation 39, Rev 2.1, 256KB L2, 1024KB L3 Cache Last reset from power-on Bridging software. X.25 software, Version 3.0.0. SuperLAT software (copyright 1990 by Meridian Technology Corp). TN3270 Emulation software. 4 Virtual Ethernet/IEEE 802.3 interface(s) 509K bytes of non-volatile configuration memory. 16384K bytes of Flash internal SIMM (Sector size 512K). Configuration register is 0x2102 c-MSFC15#

确认版本 (12.1(8a) E5) 是否正确并且 config-register 是否已设置 (0x2102)。

升级完成。

**注:如**果您有双MSFC,则必须将映像下载到第二个MSFC bootflash:device.镜像不会自动下载到第 二个 MSFC 上。此要求也适用于配置同步模式和单路由器模式 (SRM)。 在配置同步模式和 SRM 中,启动变量的更改会自动传播到非指定或备用 MSFC。要将镜像从bootflash复制到非指定或备用 MSFC的bootflash,请发出<u>copy bootflash:source\_filename slavebootflash:target\_filename命</u>令。

## 从闪存 PC 使用 CatOS 软件启动 MSFC

当您在 Supervisor 引擎中运行 Catalyst OS (CatOS) 软件时,可以选择从 Supervisor 引擎 slot0 闪存 PC 卡插槽中的镜像启动 MSFC。启动系统语句将闪存设备称为sup-slot0。虽然支持此类启动过程,但请避免使用它。只能将此启动过程用作临时步骤,如在测试镜像时。请注意Cisco Bug ID CSCdr35304 (仅限注册客户)。

不能从 MSFC 发出 **dir sup-slot0**:命令或 **show sup-slot0**:命令,因为 MSFC 不将 slot0 视为本地文 件系统。如果将 sup-slot0 指定为操作系统镜像的源,则交换机通过 TFTP 跨内部交换总线,在 Supervisor 引擎的 sc0 接口与 MSFC 中的特殊环回 IP 地址之间传输文件。

从 MSFC CLI 中,可以发出此命令:

#### FIRE-MSFC1# copy tftp ?

| bootflash:     | Copy to bootflash: file system                   |  |  |  |  |
|----------------|--------------------------------------------------|--|--|--|--|
| ftp:           | Copy to ftp: file system                         |  |  |  |  |
| microcode:     | Copy to microcode: file system                   |  |  |  |  |
| null:          | Copy to null: file system                        |  |  |  |  |
| nvram:         | Copy to nvram: file system                       |  |  |  |  |
| rcp:           | Copy to rcp: file system                         |  |  |  |  |
| running-config | Update (merge with) current system configuration |  |  |  |  |
| slavenvram:    | Copy to slavenvram: file system                  |  |  |  |  |
| startup-config | Copy to startup configuration                    |  |  |  |  |
| sup-slot0:     | Copy to sup-slot0: file system                   |  |  |  |  |
| system:        | Copy to system: file system                      |  |  |  |  |
| tftp:          | Copy to tftp: file system                        |  |  |  |  |

sup-slot0设备也出现在show file systems命<mark>令输出</mark>中:

#### FIRE-MSFC1# show file systems

File Systems:

|   | Size(b)  | Free(b) | Туре    | Flags | Prefixes    |
|---|----------|---------|---------|-------|-------------|
|   | 4395600  | 0       | opaque  | ro    | microcode:  |
|   | -        | -       | opaque  | rw    | null:       |
|   | -        | -       | opaque  | rw    | system:     |
|   | -        | -       | network | rw    | sup-slot0:  |
|   | -        | -       | network | rw    | tftp:       |
|   | 126968   | 124130  | nvram   | rw    | nvram:      |
| * | 15990784 | 2028888 | flash   | rw    | bootflash:  |
|   | -        | -       | network | rw    | rcp:        |
|   | -        | -       | network | rw    | ftp:        |
|   | -        | -       | nvram   | rw    | slavenvram: |

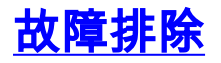

### <u>升级后 MSFC 未出现在 Supervisor 引擎 show module 命令输出中</u>

如果您在为进行升级而重新载入 MSFC 后访问 MSFC 时遇到困难,请参阅<u>恢复 Supervisor 引擎</u> <u>show module 命令中缺少的 MSFC</u>。

下面是 MSFC 未出现时 show module 命令的示例输出:

### <u>在具有冗余 Supervisor 引擎的 Catalyst 6500/6000 交换机上从 sup-slot0: 启动辅助</u> <u>MSFC 时存在延迟</u>

在具有冗余 MSFC/MSFC2 的 Catalyst 6500/6000 交换机上,在第一个 MSFC 从 sup-slot0: 完成启 动之前,您可能会在辅助 MSFC 上遇到延迟。

产生此延迟的原因是早期 CatOS 版本中存在一个局限性,该局限性只允许一次从 sup-slot0: 进行一 个下载。CatOS 当前版本允许在启动过程中从 sup-slot0: 进行多个下载,因此两个 MSFC 可以同时 下载同一个镜像。有关此限制的更多详细信息,请参阅Cisco Bug ID <u>CSCdy55525</u> (<u>仅限注</u>册客户)。

## 相关信息

- <u>LAN 产品支持</u>
- <u>LAN 交换技术支持</u>
- <u>技术支持和文档 Cisco Systems</u>